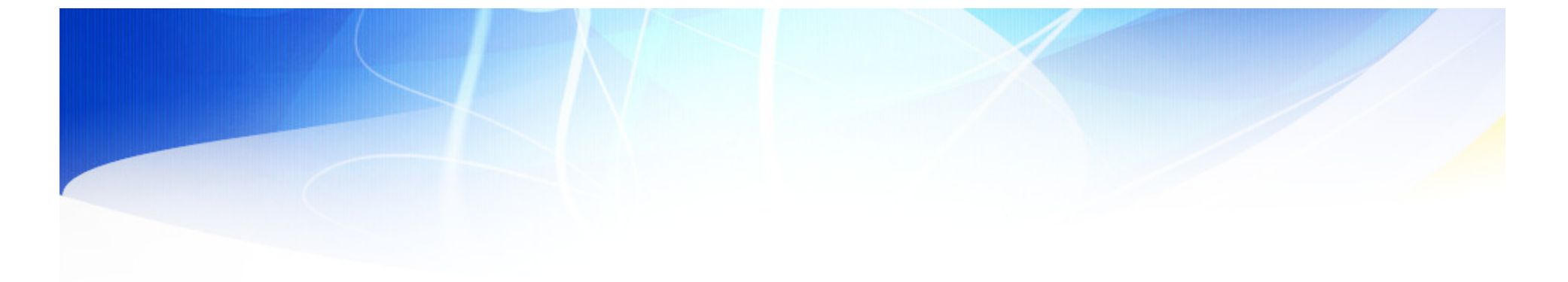

### 經濟部工業局

### 智慧機械或第五代行動通訊系統 投資抵減申辦系統

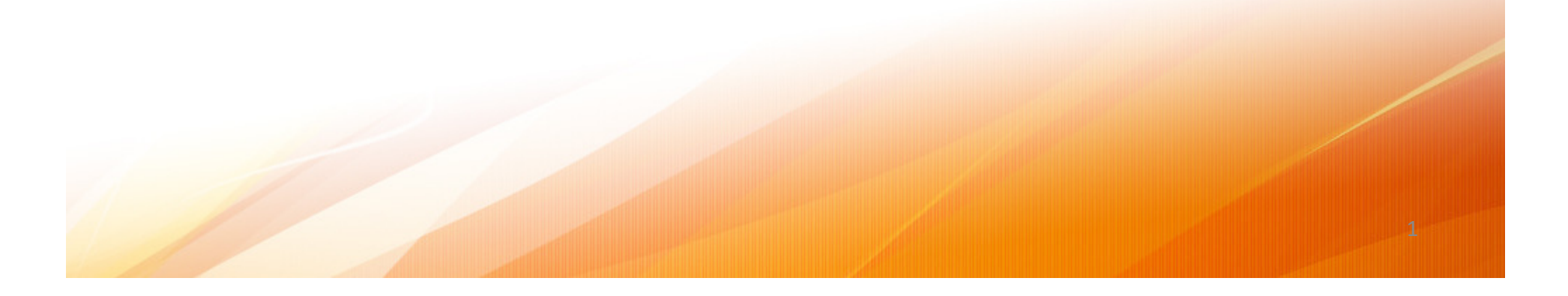

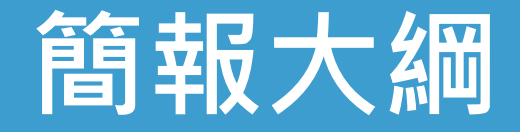

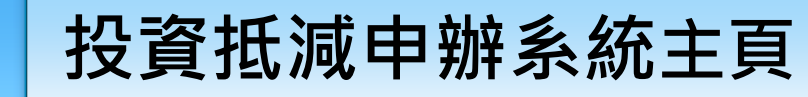

- 功能主頁說明。

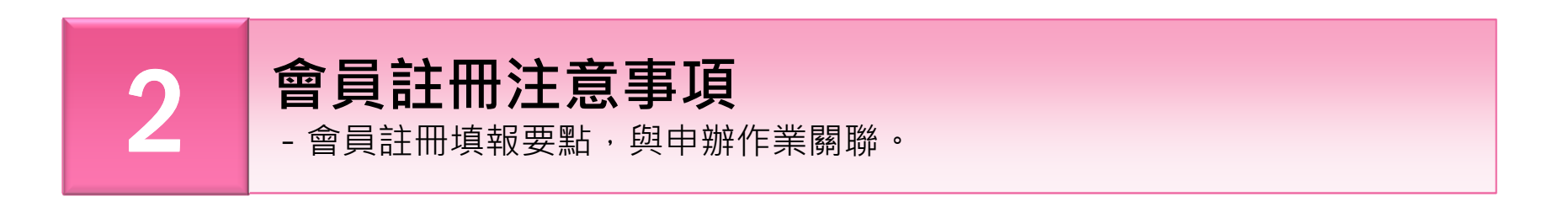

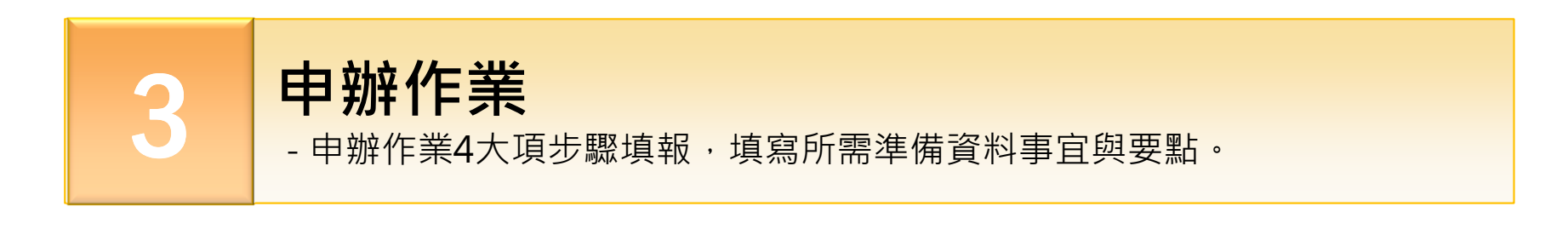

2

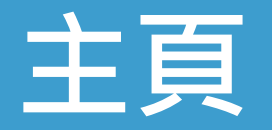

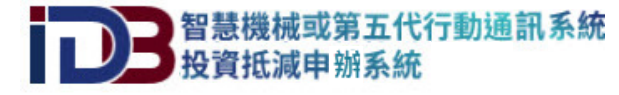

方案緣起 最新消息 檔案下載 常見問題 申辦作業 會員登ノ ▲ 帳號 ▲ 密碼 ? 忘記密碼 gi139 登入 請輸入驗證碼 加入企業會員 申請須知 法規查詢 常見問題 部會聯絡資訊 檔案下載 Annual and a second second s

最新 消息

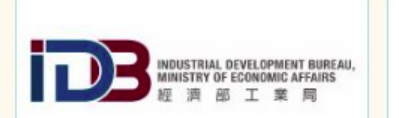

友站連結

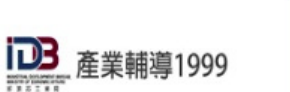

3

▶ 回首頁 ▶ 網頁導覽

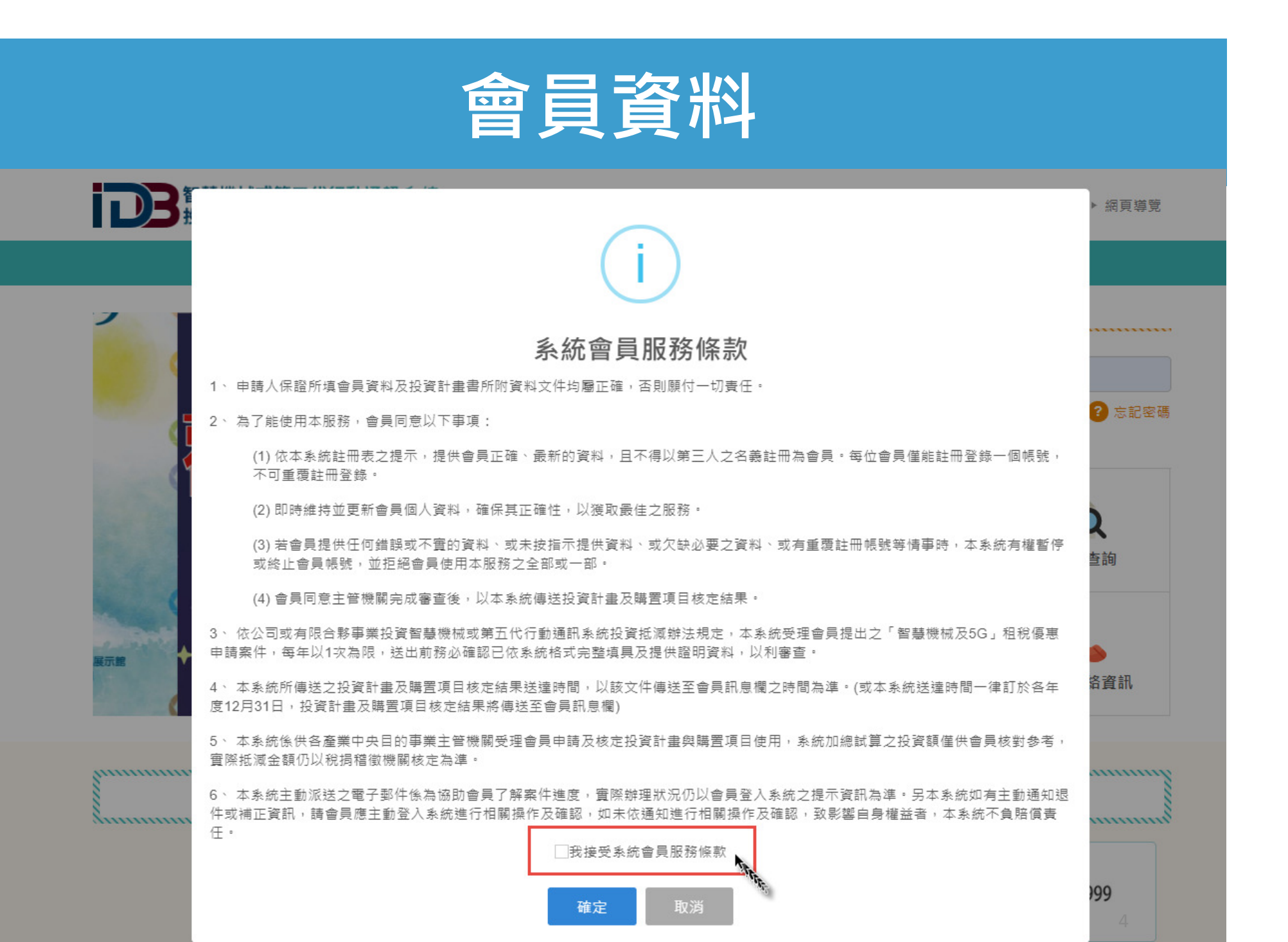

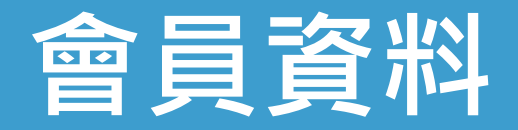

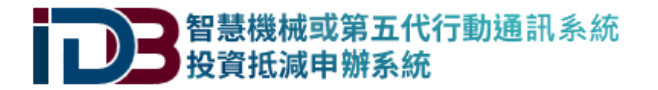

▶ 回首頁 ▶ 網頁導覽 ▶ 皓展資訊股份有限公司 ▶ 登出

方案緣起 申辦作業 最新消息 檔案下載 常見問題 為加強對企業服務,主動通知智慧機械或第五代行動通訊系統投資抵減申請相關資訊,提供線上申辦投資抵減功能,請先加入企業會員,謝謝!

| 4 | 公司/有限合夥<br>統一編號  | 244520 公司統編即登入帳號。                                                                                                    | 產業別      | 金屬 ♦ 經濟部(工業局) ♦    |  |  |  |  |  |
|---|------------------|----------------------------------------------------------------------------------------------------|----------|--------------------|--|--|--|--|--|
|   | 密碼               | •••••••••<br>請輸入8位包含英文大小寫和數字混合。                                                                                                    | 確認密碼     | •••••••• 請再輸入一次密碼。 |  |  |  |  |  |
| 2 | 公司/有限合夥<br>名稱    | 皓〇〇訊股份有限公司                                                                                                    | 聯絡人姓名    | 陳O雯                |  |  |  |  |  |
|   | 公司/有限合夥<br>負責人   | 郭〇富                                                                                                    | 聯絡人電話    | 02-87335800 分機 000 |  |  |  |  |  |
|   | 公司/有限合夥<br>地址    | 臺北市 <b>◆ ○○</b> 區 <b>◆</b> ○○路168號                                                                                                    | 傳真       | 02-87335810        |  |  |  |  |  |
|   | 公司/有限合夥<br>Email | sevice@ccom.tw                                                                                                    | 聯絡人Email | amy@cccom.tw       |  |  |  |  |  |
| 3 | 會計年度             | <ul> <li>●暦年制:會計年度</li> <li>◆ 日至</li> <li>◆ 日至</li> <li>◆ 日</li> </ul>                                                                     |          |                    |  |  |  |  |  |
|   | 所在地<br>稅捐機關      | ●臺北國稅局 ○高雄國稅局 ○中區國稅局 ○南區國稅局                                                                                                    |          |                    |  |  |  |  |  |
|   | 公司/有限合夥<br>規模    | <ul> <li>○大企業 ●中小企業</li> <li>○製造業、營造業、礦業及土石採取業 (○實收資本額新台幣8,000萬以下 ○經常僱用員工未滿200人)</li> <li>●其他行業 (○前一年營業額新台幣1億元以下 ●經常僱用員工未滿100人)</li> </ul> |          |                    |  |  |  |  |  |

儲存

取 消

# 智機或5G投資抵減 申辦作業

## 申辦作業

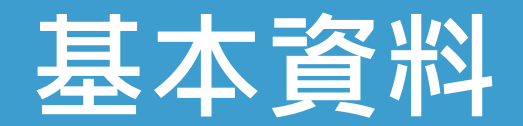

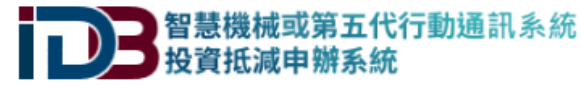

▶ 回首頁 ▶ 網頁導覽 ▶ 皓展資訊股份有限公司 ▶ 登出

最新消息 方案缘起 檔案下載 常見問題 申辦作業 ☆ 首頁 / 申辦作業 基本資料 2 投資計畫書 3 支出項目清單 4 計畫預覽 申辦資料皆屬實,且願意遵守中華民國法律、投資抵減申辦作業之相關規範。 申請抵減年度 民國 108 年 會計年度: 歴年制01月01日 至 12月31日 當年度通用抵減率: ●當年度抵減,抵減率5% ○3年內抵減,抵減率3% 公司/有限合夥 24452000 金屬 經濟部(工業局) 產業別 統一編號 2 3 公司/有限合夥 陳○零 皓〇〇訊股份有限公司 聯絡人 名種 公司/有限合夥 郭〇富 02-87335000 分機 000 電話 負責人 傳真 02-8733000 公司/有限合夥 ♦ OO路168號 臺北市 地址 Email amy@OOO.om.tw 本國員工 4 99人以下 〇100-199人 〇200-499人 〇500-999人 〇1000人以上 總人數 申請年度 營業額 ○10億元 - 未滿 20億元 ○20億元以上 ○未滿新台幣1,000萬元 •1,000萬元 - 未滿5,000萬元 ○5,000萬元 - 未滿8,000萬元 ○8,000萬元 - 未滿 1億元 ○1億元 - 未滿 10億元 申請年度 ○10億元 - 未滿 20億元 ○20億元以上 資本總額 ✓最新公司登記表 □工廠登記證 請務必上傳最新公司登記表,若有工廠則需上傳工廠登記證。 登記證 選擇檔案 未選擇任何檔案 請使用JPG或PDF格式上傳即可,檔案限制2MB。 登記證上傳 檔案: Company-Form.pdf 7

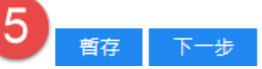

|                                  | 投資計畫書                                                                                                    |
|----------------------------------|----------------------------------------------------------------------------------------------------|
|                                  | 方案緣起 申辦作業 最新消息 檔案下載 常見問題                                                                                                    |
| ☆ 首頁 / 申辦作業                      |                                                                                                    |
| 1 基本資料 2                         | 投資計畫書 3 支出項目清單 4 計畫預覽                                                                                                    |
| 填寫申辦資料皆屬實                        | ,且願意遵守中華民國法律、抵減申辦作業之規範。                                                                                                    |
| 投資計畫名稱                           | PCB智慧化生產暨5G測試計畫                                                                                                    |
| 投資範疇(可複選)                        | ✔ 智慧機械  ✔ 第五代行動通訊(5G)系統                                                                                                    |
| 智慧機械                             | <mark>智慧技術元素(必選)</mark><br>──巨量資料 <mark>✓</mark> 人工智慧 <mark>✓</mark> 物聯網  機器人  精實管理  數位化管理 <mark>✓</mark> 虚實整合   積層製造   感測器                                                                                            |
| 複選                               | <mark>智慧化功能(必選)</mark><br>✔生產資訊可視化 <mark>✔</mark> 故障預測  精度補償  ✔自動參數設定  自動控制  自動排程  應用服務軟體  彈性生產  混線生產                                                                                                    |
| 智慧機械投資計畫<br>及項目說明                | 由於消費型態與勞動價值觀的轉變,電路板業者面臨少量多樣的市場需求及缺工問題,透過<br>導入智慧機械,朝向工業4.0智慧製造之願景轉型升級,是企業持續成長及保有競爭力的重<br>要策略。傳統PCB產業存在高污染、高勞力密集、低度自動化等特性,但隨著新興數位化<br>與智慧化的技術導入,PCB產業亦可轉型升級,並將領域知識數位化保留與傳承。<br>舉例來說,PCB線路樣式非常多變且線寬線距的尺寸越縮越小,面對種類繁多的產品,人 |
|                                  | 選擇檔案 未選擇任何檔案 上傳圖說(如應用架構說明)或照片或其他補充說明資料,檔案限制2MB。<br>檔案: 1.jpg                                                                                                    |
| 智慧機械投資效益<br>可複選                  | <ul> <li>✓提升服務效率</li> <li>✓創新服務品質</li> <li>✓強化產業技術</li> <li>✓増加產量</li> <li>✓改良品質</li> <li>✓提升管理與決策效率</li> <li>強化市場預測</li> <li>生產得以有效監控、回饋</li> <li>其他</li> </ul>                                                       |
| 智慧機械投資效益<br>質化及量化說明              | 1.能提升服務效率,預估成本下降5%<br>2.創新的服務品質能提高客戶對產品品質滿意度且強化產業技術,預估增加訂單量10%                                                                                                    |
| 体工业に手がます。                        | <mark>垂直應用系統</mark> :以第五代行動通訊系統(5G)射頻設備、基地台及傳輸承載設備,結合用戶端設備或手機或網卡或終端模組組建網路應用系統,至<br>合5G三種特性之一<br>✔增強行動寬頻  超高可靠度與低時延通訊  □大數量機器型態通訊                                                                                       |
| 弗血代仃動廸訊<br><b>(5G)</b> 系統<br>可複選 | 測試:支援5G 新型射頻( NR:New Radio)技術規格之測試及環境設備<br>✔5G NR技術之訊號發射及接收、訊號產生、訊號分析、訊號調適、或通道模擬設備。                                                                                                    |

|   |                                         | ✓生產資訊可視化 ✓故障預測 備度補償 ✓自動參數設定 自動控制 自動排程 應用服務軟體 彈性生產 混線生產                                                                                                    |
|---|-----------------------------------------|----------------------------------------------------------------------------------------------------|
|   | 智慧機械投資計畫<br>及項目說明                       | 由於消費型態與勞動價值觀的轉變,電路板業者面臨少量多樣的市場需求及缺工問題,透過<br>導入智慧機械,朝向工業4.0智慧製造之願景轉型升級,是企業持續成長及保有競爭力的重<br>要策略。傳統PCB產業存在高污染、高勞力密集、低度自動化等特性,但隨著新興數位化<br>與智慧化的技術導入,PCB產業亦可轉型升級,並將領域知識數位化保留與傳承。<br>舉例來說,PCB線路樣式非常多變且線寬線距的尺寸越縮越小,面對種類繁多的產品,人<br>選擇檔案 未選擇任何檔案<br>上傳圖說(如應用架構說明)或照片或其他補充說明資料,檔案限制2MB。                                                                                                    |
|   | 智慧機械投資效益<br>可複選                         | 檔案: 1.jpg<br>✔提升服務效率 ✔創新服務品質 ✔強化產業技術 ✔增加產量 ✔改良品質 ✔提升管理與決策效率 僅化市場預測<br>生產得以有效監控、回饋   其他                                                                                                    |
|   | 智慧機械投資效益<br>質化及量化說明                     | 1.能提升服務效率,預估成本下降5%<br>2.創新的服務品質能提高客戶對產品品質滿意度且強化產業技術,預估增加訂單量10%                                                                                                    |
| 3 | 第五代行動通訊<br>(5G)系統<br>可複選                | <ul> <li>垂直應用系統:以第五代行動通訊系統(5G)射頻設備、基地台及傳輸承載設備,結合用戶端設備或手機或網卡或終端模組組建網路應用系統,至少符合5G三種特性之一</li> <li>✓增強行動寬頻</li> <li>超高可靠度與低時延通訊</li> <li>/大數量機器型態通訊</li> <li>測試:支援5G 新型射頻(NR: New Radio)技術規格之測試及環境設備</li> <li>✓5G NR技術之訊號發射及接收、訊號產生、訊號分析、訊號調適、或通道模擬設備。</li> <li>⑤5G NR之頻段包含吸波、隔離、或傳導測試環境設備。</li> <li>✓5G NR系統網路架構之網路訊號產生、觀測、分析、封包產生、封包接收、封包分析測試裝備。</li> <li>⑤5G NR技術規格之晶片、模組、裝置、設備等之測試環境設備。</li> </ul> |
|   | 第五代行動通訊<br>( <b>5G)</b> 系統投資計畫<br>及項目說明 | 開發3.5GHz 5G NR小基站所建構射頻測試環境,其中無線端的測試設備為5G 多終端模擬器<br>(TM500)、支援5G NR頻段之頻譜分析儀,並且建構一電磁波隔離箱進行連線 (conductive)/<br>無線 (OTA)類型的測試。<br>選擇檔案 未選擇任何檔案 上傳圖說(如應用架構說明)或照片或其他補充說明資料,檔案限制2MB。<br>檔案:應用架構,pdf                                                                                                    |
|   | 第五代行動通訊<br>(5G)系統投資效益<br>可複選            | <ul> <li>✓提升服務效率</li> <li>✓創新服務品質</li> <li>✓強化產業技術</li> <li>增加產量</li> <li>○改良品質</li> <li>✓提升管理與決策效率</li> <li>強化市場預測</li> <li>○生產得以有效監控、回饋</li> <li>○其他</li> </ul>                                                                                                    |
|   | 第五代行動通訊<br>(5G)系統投資效益<br>質化及量化說明        | 1.能提升服務效率並提升管理與決策效率,預估成本下降10%<br>2.創新的服務品質能提高客戶對產品品質滿意度且強化產業技術,預估增加訂單量15%                                                                                                    |
| 4 | 新增僱用員工人數                                | ●50人以下 ○50-99人 ○100-199人 ○200-499人 ○500人以上                                                                                                    |

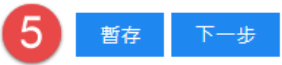

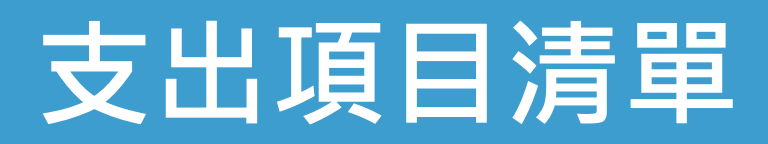

| 進口報單請轉換匯率,金額請填寫臺聲物(冬純依據臺幣金額進行累計)。         申請類型       購買形式       項目名稱         1       • 智慧機械       ● 自行田園內購買                                                                                                    |   |                                                                                                    | 方案緣起                                                                            | 申辦作業                                                 | 最新消息                                | 檔案下載                                 | 常見問題                               |
|----------------------------------------------------------------------------------------------------|---|----------------------------------------------------------------------------------------------------|---------------------------------------------------------------------------------|------------------------------------------------------|-------------------------------------|--------------------------------------|------------------------------------|
| 1       ● 留慧機械       ● 自行田國內購置                                                                                                    |   | 進口報單請轉換匯率,金額請填寫臺<br>申 <b>請類型</b>                                                                                           | 幣(系統依據臺幣金額                                                                      | 進行累計)。<br><b>購置形式</b>                                |                                     |                                      | 項目名稱                               |
| 採購單價(新臺幣)       200,000,000       採購數量 1       購買總金額(新臺幣)       200,000,000       政府補助款(新臺幣)       0         2       供應商名稱       川〇       新增满單         3       廠       牌       川〇       型       號       CBT       單 值       200,000,000       數 備       副除         4       方出項目方關之證明文件       選擇檔案       未選擇任何檔案       上傳         檔案限制2MB,需上傳2種附件,統一發票影本,(2)交貨證明文件影本/委託技術服務契約       目行日國內購置:上傳(1)統一發票影本,(2)定貨證明文件影本/委託技術服務契約       日行日國內購置:上傳(1)統一發票影本,(2)混貨契約書影本,         2       設備或糸統型錄       選擇檔案       上傳       講使用JPG或PDF格式上傳該項目型錄即可,檔案限制2MB,                | 1 | <ul> <li>● 智慧機械</li> <li>○ 第五代行動通訊系統</li> </ul>                                                                            | <ul> <li>● 自行由國</li> <li>○ 自行由國</li> <li>○ 以融資租</li> </ul>                      | 四內購置<br>四外進口<br>目置方式向租賃公司購                           | 終端模擬器                               |                                      |                                    |
| 2       供應商名稱 川○         發 栗 日 期 2019/10/03       新塘海軍         3       廠 牌 川○       型 號 CBT 單 價 200,000,000 數 星 1 金 額 200,000,000 影応         用 途       設備讀取線路圖形後,即可智慧決策最佳曝光參數,達成精準影像轉         4       支出項目有關之證明文件 選擇檔案 未選擇任何檔案         指案限制2MB,帶上傳2種附件,統一發票影本,(2)定貨證明/推□報單/委託技術服務契約影         自行由國內購置:上傳(1)統一發票影本,(2)定貨證明文件影本/委託技術服務契約影本或相關文件。         自行由國內購置:上傳(1)統一發票影本,(2)進口報單影本/註明運輸工具到港日期之進口證明書影本/委託技術服務契約影本或相關文件。         設備或系統型錄 選擇檔案 未選擇任何檔案         設備或系統型錄 選擇檔案 未選擇任何檔案                                                                                 |   | 採購單價( <u>新臺幣)</u> 200,000,000                                                                                              | 採購數量 1                                                                          | I                                                    | 購買總金額(新                             | 臺幣) 200,000,000                      | 政府補助款(新臺幣) 0                       |
| 發 栗 日 期       2019/10/03       新增満軍         3       廠       牌       川〇       型       號       CBT       單       便       200,000,000       數       量       1       金       額       200,000,000       動除         月       途       設備讀取線路圖形後,即可智慧決策最佳曝光參數,達成精準影像轉       上傳          支出項目有關之證明文件       選擇檔案       未選擇任何檔案       上傳         檔案限制2MB,需上傳2種附件,統一發票+交貨證明/進口報單/委託技術服務契約影本或相關文件。       上傳           自行由國內購置:上傳(1)統一發票影本,(2)進口報單影本/註明運輸工具到港日期之進口證明書影本/委託技術服務契約影本或相關文件。          設備或系統型錄       選擇檔案       未選擇任何檔案       上傳       請使用JPG或PDF格式上傳該項目型錄即可,檔案限制2MB。 | 2 | 供應商名稱                                                                                                    |                                                                                 |                                                      |                                     |                                      |                                    |
| 3 廠 牌 川○       型 號 CBT       單 價 200,000,000       數 量 1 金 額 200,000,000       刪         日       途 設備讀取線路圖形後,即可智慧決策最佳曝光參數,達成精準影像轉         4       支出項目有關之證明文件 選擇檔案 未選擇任何檔案       上傳         檔案限制2MB,需上傳2種附件,統一發票+交貨證明/進口報單/委託技術服務契約%         自行由國內購置:上傳(1)統一發票影本,(2)交貨證明文件影本/委託技術服務契約影本或相關文件。         自行由國內購置:上傳(1)付款證明文件影本,(2)進口報單影本/註明運輸工具到港日期之進口證明書影本/委託技術服務契約影本或相關文件。         融資租賃方式向租賃公司購置:上傳(1)統一發票影本,(2)租賃契約書影本。         設備或系統型錄 選擇檔案 未選擇任何檔案    上傳 請使用JPG或PDF格式上傳該項目型錄即可,檔案限制2MB。                                                                         |   | 發票日期 2019/10/03                                                                                                    |                                                                                 |                                                      | 新增清單                                |                                      |                                    |
| 用       途 設備讀取線路圖形後,即可智慧決策最佳曝光參數,達成精準影像轉         女       支出項目有關之證明文件       選擇檔案       未選擇任何檔案       上傳         檔案限制2MB,需上傳2種附件,統一發票+交貨證明/進口報單/委託技術服務契約。       自行由國內購置:上傳(1)統一發票影本,(2)交貨證明文件影本/委託技術服務契約影本或相關文件。       上傳         自行由國內購置:上傳(1)付款證明文件影本、(2)進口報單影本/註明運輸工具到港日期之進口證明書影本/委託技術服務契約影本或相關文件。       設備或系統型錄       選擇檔案       未選擇任何檔案         設備或系統型錄       選擇檔案       未選擇任何檔案       上傳       請使用JPG或PDF格式上傳該項目型錄即可,檔案限制2MB。                                                                                                    | 3 | 廠 牌 川O                                                                                                    | 型 號 CBT                                                                         | 單                                                    | 價 200,000,000                       | 數 量 1                                | 金 額 200,000,000 刪除                 |
| 4 支出項目有關之證明文件 選擇檔案 未選擇任何檔案                                                                                                    |   | 用 途 設備讀取線路圖形後                                                                                                    | ,即可智慧決策最佳                                                                       | 曝光參數,達成精準                                            | 影像輔                                 |                                      |                                    |
|                                                                                                    | 4 | 支出項目有關之證明文件 選擇檔<br>檔案限制2MB,需上傳2種附件,統-<br>自行由國內購置:上傳(1)統一發票影<br>自行由國外進口:上傳(1)付款證明文<br>融資租賃方式向租賃公司購置:上傳<br>設備或系統型錄 選擇檔案 未選擇任 | 案 未選擇任何檔案<br>一發票+交貨證明/進[<br>ジ本,(2)交貨證明文件<br>(件影本、(2)進口報<br>(1)統一發票影本、(2<br>王何檔案 | コ報單/委託技術服務<br>特影本/委託技術服務<br>單影本/註明運輸工具<br>2)租賃契約書影本。 | 契約。<br>契約影本或相關文件<br>到港日期之進口證明<br>上傳 | 上傳<br>。<br>書影本/委託技術服務<br>請使用JPG或PDF格 | 發契約影本或相關文件。<br>式上傳該項目型錄即可,檔案限制2MB。 |

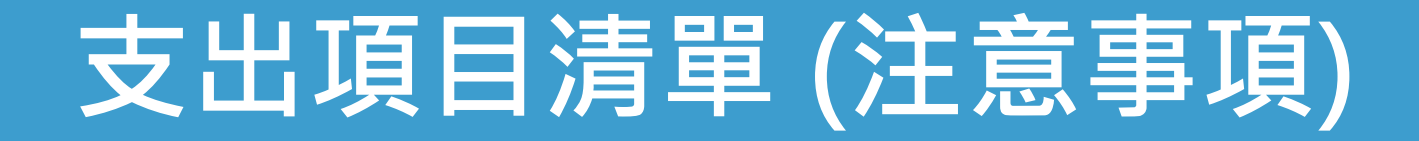

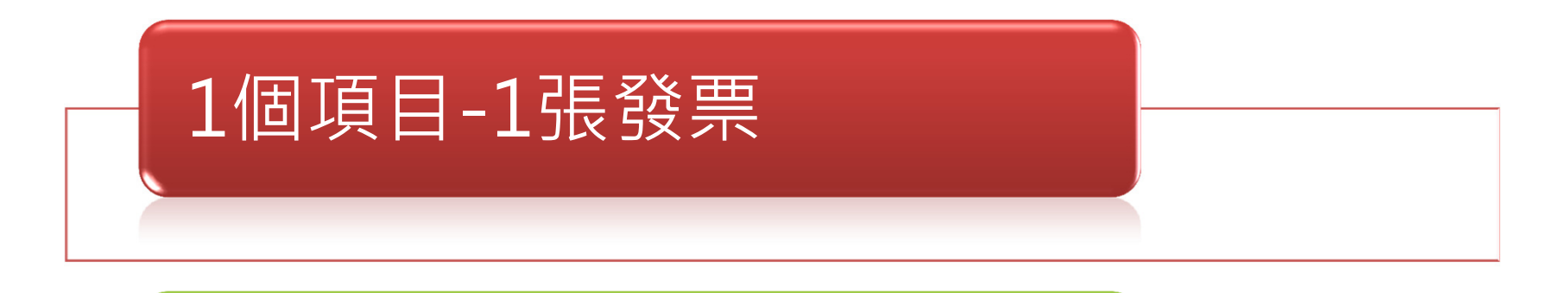

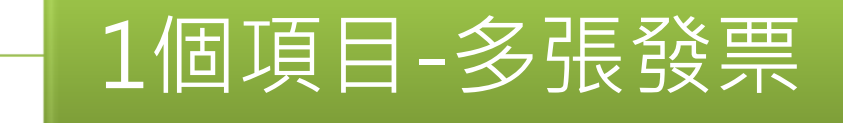

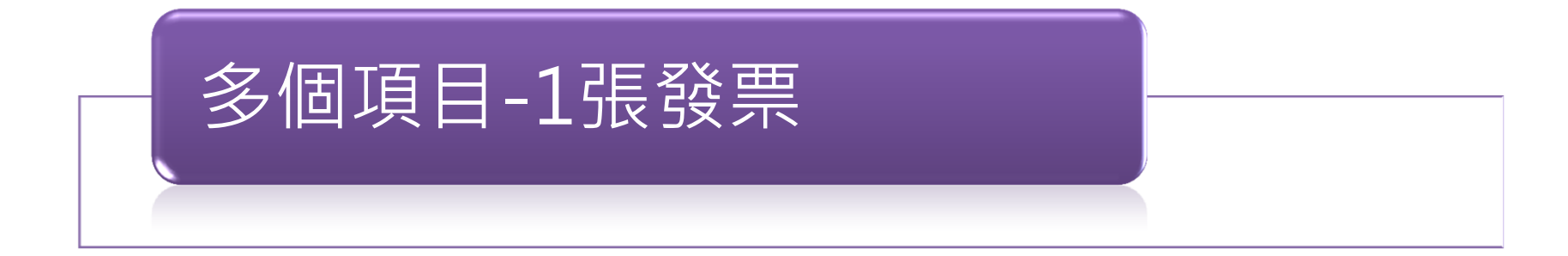

## 支出項目清單(1個項目-1張發票)

|                                                                                                    |                                                | 方案緣                                               | 起 申辦                       | 作業                 | 最新消息        | 檔案下載           | 常見問題          |  |
|----------------------------------------------------------------------------------------------------|------------------------------------------------|---------------------------------------------------|----------------------------|--------------------|-------------|----------------|---------------|--|
| 倄 首頁 / 申辦                                                                                                    | 作業                                             |                                                   |                            |                    |             |                |               |  |
| 1 基本資料                                                                                                    | 2 投資計畫書                                        | 3 支出項                                             | 1日清單 4 計                   | 畫預覽                |             |                |               |  |
| 進口報單請轉拍                                                                                                    | 鱼匯率,金額請填寫新<br><b>申請類型</b>                      | 臺幣(系統依                                            | ₹據新臺幣金額進行<br><b>購置形式</b>   | 亍累計)。              |             | J              | 項目名稱          |  |
| <ul> <li>● 智慧機械</li> <li>○ 第五代行動</li> </ul>                                                                                              | 通訊系統                                           | <ul> <li>自行由</li> <li>自行由</li> <li>以融資</li> </ul> | 國內購置<br> 國外進口<br> 租賃方式向租賃2 | 同購置                | 終端模擬器       |                |               |  |
| 採購單價(新臺                                                                                                    | 壓幣) 200,000,000                                | 採購數量                                              | 1                          |                    | 購買總金額(新臺幣   | 冬) 200,000,000 | 政府補助款(新臺幣) 0  |  |
| 供應商名稱                                                                                                    | JIIO                                           |                                                   |                            |                    |             |                |               |  |
| 發票日期                                                                                                    | 108/10/03                                      |                                                   |                            |                    | 新增清單        |                |               |  |
| 廠牌                                                                                                    | ЛЮ                                             | 型號(                                               | CBT                        | 単價 200,0           | 2000,000 數量 | 1 金額 20        | 00,000,000 刪除 |  |
| 用 途                                                                                                    | 設備讀取線路圖形後                                      | 後,即可智慧                                            | 決策最佳曝光參數                   | 攻,達成精 <sup>2</sup> | 隼影像轉        |                |               |  |
| 支出項目有關之證明文件 選擇檔案 未選擇任何檔案<br>發票2019_終端模擬器.jpg<br>交貨證明文件_終端模擬器.pdf<br>檔案限制2MB,需上傳2種附件。<br>自行由國內購置:上傳(1)統一發票影本,(2)交貨證明文件影本/委託技術服務契約影本或相關文件。 |                                                |                                                   |                            |                    |             |                |               |  |
| 設備或系統型<br>系統型<br>請使用JPG或                                                                                                    | 錄 <mark>選擇檔案</mark> 未選<br>錄.pdf<br>PDF格式上傳該項目型 | 擇任何檔案<br>型錄即可,榰                                   | 拿限制2MB。                    |                    | F           | 傳              |               |  |
|                                                                                                    |                                                |                                                   |                            | 新博                 | 取当 下-       | .4             |               |  |

### ek1 ek2 支出項目清單 (1個項目-多張發票) 方案緣起 申辦作業 常見問題 最新消息 檔案下載 ☆ 首頁 / 申辦作業 1 基本資料 2 投資計畫書 3 支出項目清單 4 計畫預覽 進口報單請轉換匯率,金額請填寫新臺幣(系統依據新臺幣金額進行累計)。 申請類型 購置形式 項目名稱 自行由國內購置 • 智慧機械 自行由國外進口 智慧電測機 ) 第五代行動通訊系統 ○ 以融資租賃方式向租賃公司購買 採購單價(新臺幣) 100,000,000 採購數量 1 購買總金額(新臺幣) 100,000,000 政府補助款(新臺幣) 50.000 最後一筆發票日期 供應商名稱 全〇〇位 2 多張發票之【總金額】 發票日期 108/10/18 新增清單 3 廠牌全◯◯位 型號 HKC-325-1 單價 100.000.000 數量 1 金額 100,000,000 刪除 用 途。設備判讀物料測試接點的圖案後,可智動設定電測治具最佳針點位置 選擇檔案 未選擇任何檔案 4 支出項目有關之證明文件 上傳 弦票2019\_智慧電測機\_1.jpg 發票2019 智慧電測機 2.jpg 發票2019 智慧電測機 3.jpg 上傳多張發票 委託技術服務契約.pdf 檔案限制2MB,需上傳2種附件。 自行由國內購置:上傳(1)統一發票影本,(2)交貨證明文件影本/委託技術服務契約影本或相關文件。 設備或系統型錄 選擇檔案 未選擇任何檔案 上傳 系統型錄.pdf 請使用JPG或PDF格式上傳該項目型錄即可,檔案限制2MB。 13

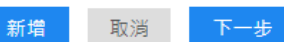

## 支出項目清單(多個項目-1張發票)

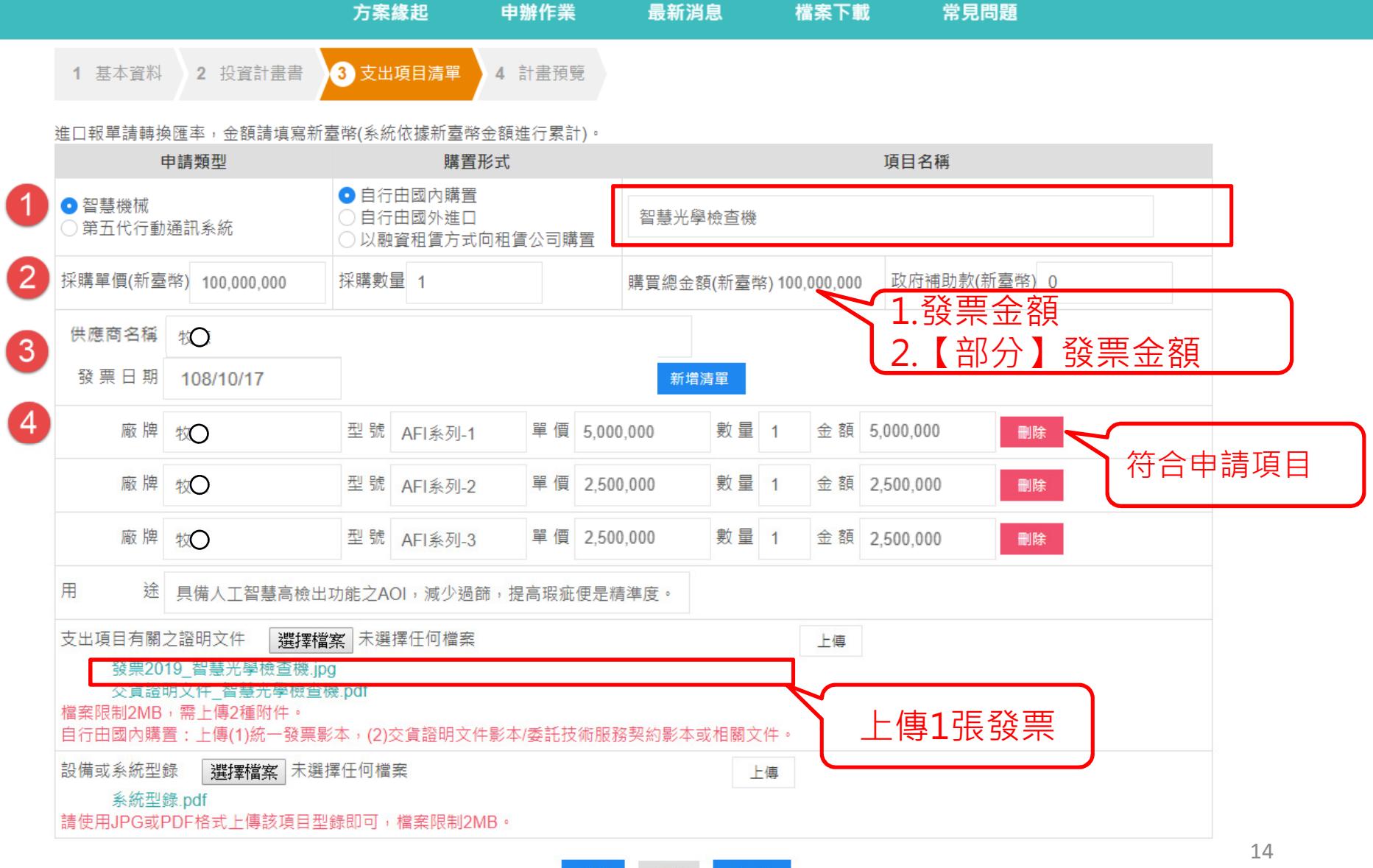

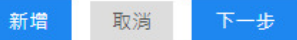

Т

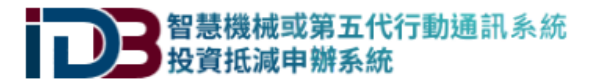

|                | 方案緣起     | 申辦作業   | 最新消息 | 檔案下載 | 常見問題 |
|----------------|----------|--------|------|------|------|
|                |          |        |      |      |      |
| 1 基本資料 2 投資計畫書 | 3 支出項目清單 | 4 計畫預覽 |      |      |      |
|                |          |        |      |      |      |

### 進口報單請轉換匯率,金額請填寫新臺幣(系統依據新臺幣金額進行累計)。

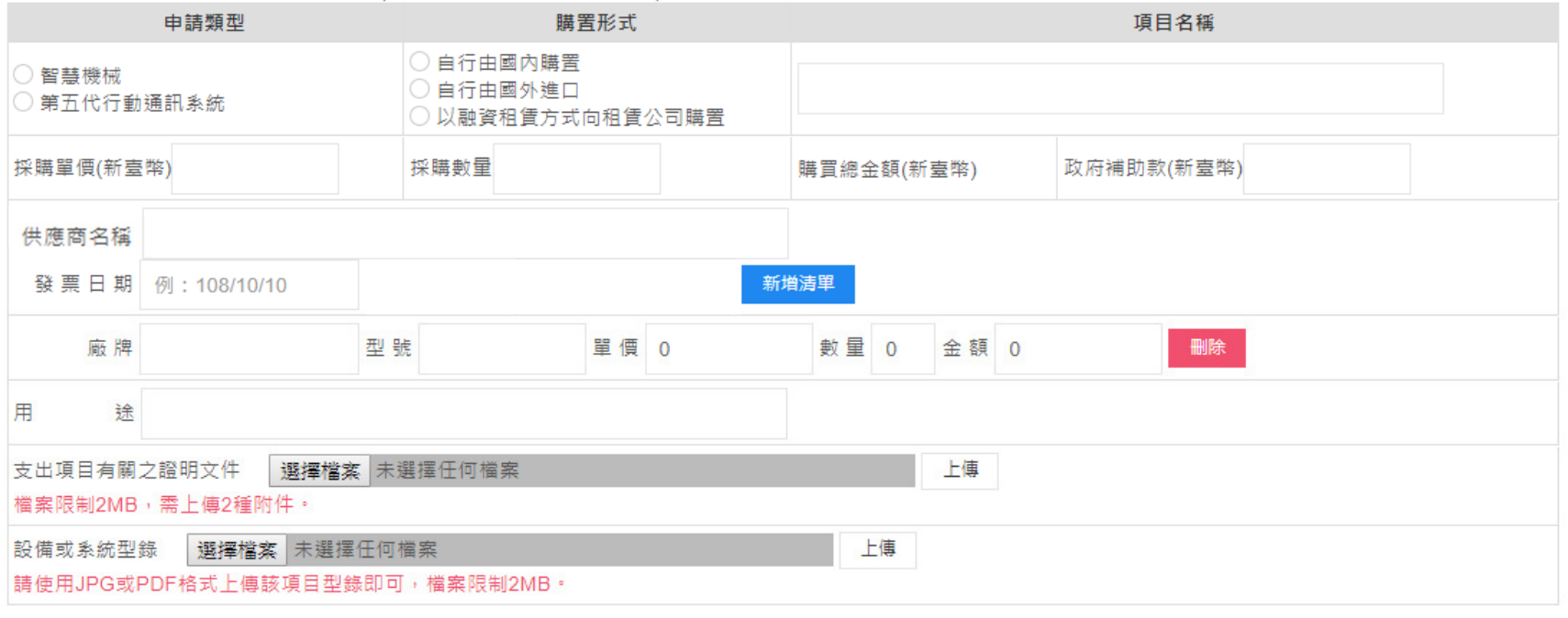

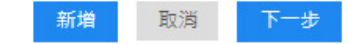

### 【累計實際投資金額:(420,000,000 元) - 累計政府補助款:(0元) = <mark>累計申請投資抵減金額:420,000,000元</mark>】

| 項次 | 申請類型      | 購置形式    | 項目名稱  | 購買總金額<br>單位(元) | 發票日期<br>(進口報單日期) | 維護    |
|----|-----------|---------|-------|----------------|------------------|-------|
| 1  | 智慧機械      | 自行由國內購置 | 智慧曝光機 | 200,000,000    | 108-10-14        | 修改 删除 |
| 2  | 智慧機械      | 自行由國內購置 | 終端模擬器 | 200,000,000    | 108-10-14        | 修改 删除 |
| 3  | 第五代行動通訊系統 | 自行由國外進口 | 隔離箱   | 20,000,000     |                  | 修改 删除 |

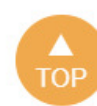

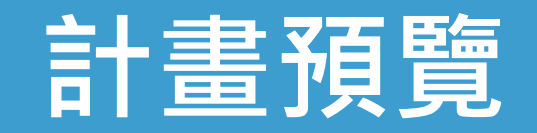

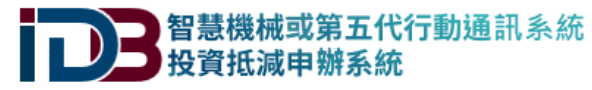

▶ 回首頁 ▶ 網頁導覽 ▶ 皓展資訊股份有限公司 ▶ 登出

|                    |             | 方案緣起                    | 申辦作業          | 最新消息   檔        | 案下載 常見問題                          |
|--------------------|-------------|-------------------------|---------------|-----------------|-----------------------------------|
| <b>谷</b> 首頁 / 申辦作業 |             |                         |               |                 |                                   |
| <b>1</b> 基本資料 :    | 2 投資計畫書     | 3 支出項目清單                | 4 計畫預覽        |                 |                                   |
| 1.基本資料             |             |                         |               |                 |                                   |
| 申請抵減年度             | 民國 108 年    | 會計年度: 歷年制               | 01月01日至12月31日 | 當年度通用抵減率        | 🛿 : 當年度抵減,抵減率5%                   |
| 產業別                | 金屬 經濟部(     | 工業局)                    |               | 公司/有限合夥<br>統一編號 | 24452000                          |
| 公司/有限合夥<br>名稱      | 皓〇〇訊股份有     | 与限公司                    |               | 聯絡人             | 陳〇雯                               |
| 公司/有限合夥<br>負責人     | 郭〇富         |                         |               | 電話              | 02-87335 <b>00</b> )分機 <b>000</b> |
| 公司/有限合夥            | 高北市 〇〇區     | ─────────────────────── |               | 傳真              | 02-87335000                       |
| 地址                 |             |                         |               | Email           | amy@0000com.tw                    |
| 本國員工總人數            | 99人以下       |                         |               |                 |                                   |
| 申請年度營業額            | 5,000萬元 - オ | k滿8,000萬元               |               | 申請年度資本總額        | 頁 1,000萬元 - 未滿5,000萬元             |
| 登記證                | 最新公司登記表     | Ę                       |               | 登記證檔案           | Company-Form.pdf                  |

### 2.投資計畫書

| 投資計畫名稱      | B智慧化生產暨5G測試計畫                                                                          |  |  |  |  |  |  |
|-------------|----------------------------------------------------------------------------------------|--|--|--|--|--|--|
| 投資範疇(可複選)   | 智慧機械 🗸 第五代行動通訊(5G)系統                                                                   |  |  |  |  |  |  |
| 午口 主主 +4% + | <mark>智慧技術元素</mark><br>◎ 巨量資料   ダ人工智慧   ダ物聯網   機器人   精實管理   數位化管理   ダ虛實整合   積層製造   感測器 |  |  |  |  |  |  |
| 百志饭何        | <mark>智慧化功能</mark><br>✓生產資訊可視化 ✓故障預測  精度補償 ✓自動參數設定  自動控制  自動排程  應用服務軟體  彈性生產  混線主產     |  |  |  |  |  |  |
|             | 由从兴来可华的汉教师仿细的神迹,而吹作光来东ゥ小星々祥的士相商子卫师于明照,送泥道门和韩微斌,却向于光40知韩制建今陈月转可打死,月                     |  |  |  |  |  |  |

| 智慧機械<br>投資項目說明                      | 由於消費型態與勞動價值觀的轉變,電路板業者面臨少量多樣的市場需求及缺工問題,透過導入智慧機械,朝向工業4.0智慧製造之願景轉型升級,是<br>企業持續成長及保有競爭力的重要策略。傳統PCB產業存在高污染、高勞力密集、低度自動化等特性,但隨著新興數位化與智慧化的技術導入,PCB<br>產業亦可轉型升級,並將領域知識數位化保留與傳承。舉例來說,PCB線路樣式非常多變且線寬線距的尺寸越縮越小,面對種類繁多的產品,人工不<br>易快速掌握適當的曝光參數,常仰賴資深工程師進行測試,才能調整出最佳參數。本投資建置,透過線路成形段之線路AOI檢查確認線路成形結果,<br>並與曝光機之曝光參數進行資訊連結,統合成有製程與結果關聯之大數據,隨後應用AI演算法進行智慧曝光參數建議模型之訓練,未來僅須提供線路<br>圖檔即可使曝光機之人工智慧參數決策功能,達成智動回饋最佳曝光參數決策與設定,減少人工測試數量及資深人員的經驗知識數位化,將有助於生<br>產力提升。過去生產線採用AOI自動光學檢查機來檢測瑕疵品,但自動光學檢測機常受到產品色差、不同高度等因素而影響檢測結果,故需要透過人<br>力來複檢自動光學檢查機的結果。由於「人員會疲勞,故人工檢測容易受到太多變數的影響,一旦檢測出錯,會導致企業的損失。藉由PCB產線之大<br>量光學檢測資訊,訓練深度學習AI高辨識模組,發展成AIAOI機器,檢測生產線產品,提高檢出率,同時開始進行電子數據搜集與分析,希望藉由對<br>比數據變異與生產結果,來推測哪個製程出錯,以進行改善。 |
|-------------------------------------|----------------------------------------------------------------------------------------------------|
| 智慧機械<br>投資效益                        | <ul> <li>✓提升服務效率</li> <li>✓創新服務品質</li> <li>✓強化產業技術</li> <li>✓増加產量</li> <li>✓改良品質</li> <li>✓提升管理與決策效率</li> <li>強化市場預測</li> <li>生產得以有效監控、回饋</li> <li>其他</li> </ul>                                                                                                    |
| 智慧機械投資效益<br>質化及量化說明                 | 1.能提升服務效率,預估成本下降5%2.創新的服務品質能提高客戶對產品品質滿意度且強化產業技術,預估增加訂單量10%                                                                                                    |
| 第五代行動通訊<br><b>(5G)</b> 系統           | <ul> <li>         垂直應用系統         <ul> <li>✓增強行動寬頻</li> <li>超高可靠度與低時延通訊</li> <li>大數量機器型態通訊</li> </ul> </li> <li>             Эб NR技術之訊號發射及接收、訊號產生、訊號分析、訊號調適、或通道模擬設備。         <ul> <li>5G NR技術之訊號發射及接收、訊號產生、訊號分析、訊號調適、或通道模擬設備。</li> <li>5G NR之頻段包含吸波、隔離、或傳導測試環境設備。</li> <li>✓5G NR系統網路架構之網路訊號產生、觀測、分析、封包產生、封包接收、封包分析測試裝備。</li> <li>✓5G NR技術規格之晶片、模組、裝置、設備等之測試環境設備。</li> </ul> </li> </ul>                                                                                                    |
| 第五代行動通訊<br><b>(5G)</b> 系統<br>投資項目說明 | 開發3.5GHz 5G NR小基站所建構射頻測試環境,其中無線端的測試設備為5G 多終端模擬器 (TM500)、支援5G NR頻段之頻譜分析儀,並且建構一<br>電磁波隔離箱進行連線 (conductive) / 無線 (OTA)類型的測試。<br>圖說或架構: 應用架構.pdf                                                                                                    |
| 第五代行動通訊<br><b>(5G)</b> 系統投資效益       | <ul> <li>✓提升服務效率</li> <li>✓創新服務品質</li> <li>✓強化產業技術</li> <li>৺均加產量</li> <li>○皮良品質</li> <li>✓提升管理與決策效率</li> <li>●強化市場預測</li> <li>●生產得以有效監控、回饋</li> <li>■其他</li> </ul>                                                                                                    |
| 第五代行動通訊<br>(5G)系統投資效益<br>質化及量化說明    | 1.能提升服務效率並提升管理與決策效率,預估成本下降10% 2.創新的服務品質能提高客戶對產品品質滿意度且強化產業技術,預估增加訂單量15%                                                                                                    |
| 新增雇用員工人數                            | ●50人以下 ●50-99人 ●100-199人 ●200-499人 ●500人以上                                                                                                    |

### 3.投資項目說明

【累計實際投資金額:(60,000,000元)-累計政府補助款:(50,000元)=累計申請投資抵減金額:59,950,000元】

| 項次 | 申請類型                      | 購置形式    | 項目名稱  |    |  |  |
|----|---------------------------|---------|-------|----|--|--|
|    | 智慧機械                      | 自行由國內購置 | 終端模擬器 | 17 |  |  |
|    | 供應商名稱: 川〇 發票日期: 108/10/03 |         |       |    |  |  |
|    |                           |         |       |    |  |  |

### 3.投資項目說明

### 【累計實際投資金額:(60,000,000元)-累計政府補助款:(50,000元)=累計申請投資抵減金額:59,950,000元】

| 項次        | 申請類型                                                 | 購置形式           | 項目名稱                |  |  |  |  |  |  |
|-----------|------------------------------------------------------|----------------|---------------------|--|--|--|--|--|--|
|           | 智慧機械                                                 | 自行由國內購置        | 終端模擬器               |  |  |  |  |  |  |
|           | 供應商名稱:川〇 發票日期: 108/10/03                             |                |                     |  |  |  |  |  |  |
|           | 採購單價: 20,000,000 採購數量: 1 購買總金額: 20,00                | 00,000 政府補助款:0 |                     |  |  |  |  |  |  |
| 1         | 廠 牌: 川〇 型 號: CBT 單 價:                                | 20,000,000元 數量 | : 1 金額: 20,000,000元 |  |  |  |  |  |  |
|           | 用 途:設備讀取線路圖形後,即可智慧決策最佳曝光參數,達成精準影像轉移。                 |                |                     |  |  |  |  |  |  |
|           | 支出項目有關之證明文件:<br>發票2019_終端模擬器.jpg<br>交貨證明文件_終端模擬器.pdf |                |                     |  |  |  |  |  |  |
| ±π /# → < |                                                      |                |                     |  |  |  |  |  |  |

設備或系統型錄: 系統型錄.pdf

| 項次   | 申請                                             | 類型                       |         | 購置形式       |        | 項目名稱    |      |       |            |  |  |  |  |  |
|------|------------------------------------------------|--------------------------|---------|------------|--------|---------|------|-------|------------|--|--|--|--|--|
|      | 智慧機械                                           |                          | 自行由國    | 內購置        | ₹<br>E | 智慧光學檢查機 |      |       |            |  |  |  |  |  |
|      | 供應商名稱:牧〇 發票日期:                                 | 供應商名稱:牧〇 發票日期: 108/10/17 |         |            |        |         |      |       |            |  |  |  |  |  |
|      | 採購單價: 10,000,000 採購                            | 構數量: 1   購買總金額: 10,      | 000,000 | 政府補助款:0    |        |         |      |       |            |  |  |  |  |  |
|      | 廠 牌: 牧德 型                                      | 號: AFI系列-1 單             | 價:      | 5,000,000元 | 數 5    |         | 1 金  | 額:    | 5,000,000元 |  |  |  |  |  |
| 2    | 廠 牌: 牧德 型                                      | 號: AFI系列-2 單             | 價:      | 2,500,000元 | 數量     | 量:      | 1 金  | 額:    | 2,500,000元 |  |  |  |  |  |
|      | 廠 牌: 牧德 型                                      | 號: AFI系列-3 單             | 價:      | 2,500,000元 | 數 5    | ≣:      | 1 金  | 額:    | 2,500,000元 |  |  |  |  |  |
|      | 用 途:具備人工智慧高檢出功能之AOI,減少過篩,提高瑕疵便是精準度。            |                          |         |            |        |         |      |       |            |  |  |  |  |  |
|      | 支出項目有關之證明文件:<br>發票2019_智慧光學檢查機<br>交貨證明文件_智慧光學檢 | ἔ.jpg<br>查機.pdf          |         |            |        |         |      |       |            |  |  |  |  |  |
| 設備或豸 | 糸統型錄: 系統型錄.pdf                                 |                          |         |            |        |         |      |       |            |  |  |  |  |  |
| 項次   | 申請                                             | 類型                       |         | 購置形式       |        |         | 項目名稱 |       |            |  |  |  |  |  |
|      | 智慧機械                                           |                          | 自行由國    | 自行由國內購置    |        |         |      | 智慧電測機 |            |  |  |  |  |  |
|      | 供應商名稱:全〇〇 發票日                                  | 日期:108/10/18             |         |            |        |         |      |       |            |  |  |  |  |  |

|   | 採購單價: <b>1</b> 0,000,000                          |    | 採購數          | 採購數量: 1 購買總金額: 10,000,000 |   |    | 00        | 政府補助款:50,000 |    |    |   |    |   |   |    |             |
|---|---------------------------------------------------|----|--------------|---------------------------|---|----|-----------|--------------|----|----|---|----|---|---|----|-------------|
| 3 | 廠牌                                                | 2: | <b>≦○○</b> 位 |                           | 型 | 號: | HKC-325-1 | 單            | 價: | 1元 | 數 | 量: | 0 | 金 | 額: | 10,000,000元 |
|   | 用 途:設備判讀物料測試接點的圖案後,可智動設定電測治具最佳針點位置,減少人為尋找最佳針點的時間。 |    |              |                           |   |    |           |              |    |    |   | 18 |   |   |    |             |

支出項目有關之證明文件:

| 項次   | 申請類型                                             | 購置形式             | 項目名稱                 |  |  |  |  |  |  |  |  |  |  |  |
|------|--------------------------------------------------|------------------|----------------------|--|--|--|--|--|--|--|--|--|--|--|
|      | 智慧機械                                             | 自行由國內購置          | 智慧酸性蝕刻機              |  |  |  |  |  |  |  |  |  |  |  |
|      | 供應商名稱: 營 發票日期: 108/10/03                         |                  |                      |  |  |  |  |  |  |  |  |  |  |  |
|      | 採購單價: 4,000,000 採購數量: 1 購買總金額: 4,000,            | 000 政府補助款:0      |                      |  |  |  |  |  |  |  |  |  |  |  |
| 4    | 廠 牌: 營〇 型 號: KGF-35-021 單                        | 價: 4,000,000元 數  | 量: 1 金額: 4,000,000元  |  |  |  |  |  |  |  |  |  |  |  |
|      | 用 途:設備讀取線路圖形後,即可智慧決策最佳蝕刻參數,達成精準線路蝕刻成行。           |                  |                      |  |  |  |  |  |  |  |  |  |  |  |
|      | 支出項目有關之證明文件:<br>進口報單影本_1_4.jpg<br>進口報單影本_1_1.jpg |                  |                      |  |  |  |  |  |  |  |  |  |  |  |
| 設備或系 | <統型錄: 系統型錄.pdf                                   |                  |                      |  |  |  |  |  |  |  |  |  |  |  |
| 項次   | 申請類型                                             | 購置形式             | 項目名稱                 |  |  |  |  |  |  |  |  |  |  |  |
|      | 第五代行動通訊系統                                        | 自行由國外進口          | 終端模擬器                |  |  |  |  |  |  |  |  |  |  |  |
|      | 供應商名稱:KOOght                                     |                  |                      |  |  |  |  |  |  |  |  |  |  |  |
|      | 採購單價: 15,000,000 採購數量: 1 購買總金額: 15,00            | 00,000 政府補助款:0   |                      |  |  |  |  |  |  |  |  |  |  |  |
| 5    | 廠 牌: Key-01 單 號: Key-01 單                        | 價: 15,000,000元 數 | 量: 1 金額: 15,000,000元 |  |  |  |  |  |  |  |  |  |  |  |
|      | 用 途:128 5G UE模擬器                                 |                  |                      |  |  |  |  |  |  |  |  |  |  |  |
|      | 支出項目有關之證明文件:<br>進口報單影本_1.jpg                     |                  |                      |  |  |  |  |  |  |  |  |  |  |  |
| 設備或豸 | 糸型録: 系統型錄.pdf                                    |                  |                      |  |  |  |  |  |  |  |  |  |  |  |

| 項次   |                                          |         | 購置形式   | 項目名稱   |       |             |   |    |   |   |    |            |  |
|------|------------------------------------------|---------|--------|--------|-------|-------------|---|----|---|---|----|------------|--|
| 6    | 第五代行動通訊系統                                |         | 自行由    | 國外進口   | 頻譜分析儀 |             |   |    |   |   |    |            |  |
|      | 供應商名稱:〇〇                                 |         |        |        |       |             |   |    |   |   |    |            |  |
|      | 採購單價: 1,000,000                          | 採購數量: 1 | 購買總金額: | 1,000, | ,000  | 000 政府補助款:0 |   |    |   |   |    |            |  |
|      | 廠 牌: 🛛 🗙                                 | 型號:     | R&S 服務 | 單      | 價:    | 1,000,000元  | 數 | 量: | 1 | 金 | 額: | 1,000,000元 |  |
|      | 用 途: 涵蓋5G NR頻段頻譜分析儀                      |         |        |        |       |             |   |    |   |   |    |            |  |
|      | 支出項目有關之證明文件:<br>付款單.jpg<br>進口報單影本_1_5.jp | og      |        |        |       |             |   |    |   |   |    |            |  |
| 設備或豸 | 糸統型錄: 系統型錄.pdf                           |         |        |        |       |             |   |    |   |   |    |            |  |

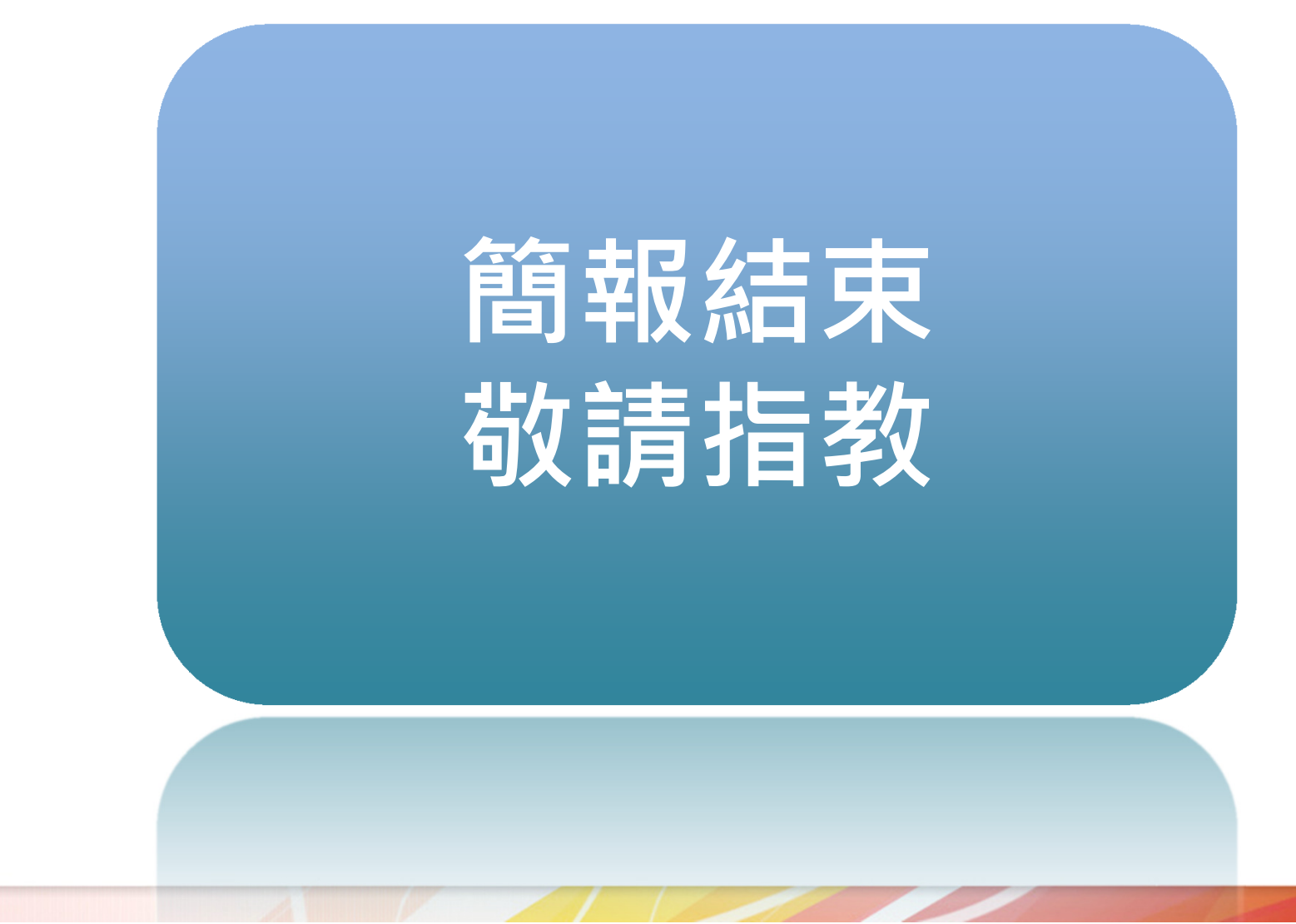